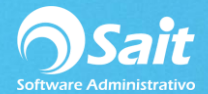

## Agregar Cheque – Póliza

Este proceso a diferencia de generar Cheque desde el Modulo de Cuentas por Pagar se hace de manera manual es decir capturando cargos y abonos, así mismo al hacer este proceso desde Bancos no afectamos Cuentas por Pagar solo afecta Bancos y Contabilidad. Para realizar este proceso diríjase a:

## 1. Bancos / Agregar Cheque – Póliza.

| 🥎 Nuevo Cheque / Poliza                                                                                         |             |        |             |                      |                       |
|----------------------------------------------------------------------------------------------------|-------------|--------|-------------|----------------------|-----------------------|
| PROVEDORA DE LIMPIEZA DE MEXICO SA DE BANAMEX 1005474896<br>Av Madero 3007 Centro<br>Monterrey Nuevo Leon 83490 |             |        |             | Cheque               | N° CH1<br>11-Jun-2018 |
| Paguese este cheq                                                                                               | ue a        |        |             | Para abono en cuenta | a 🗖 0.00              |
| La cantidad de: Cero Pesos 00/100 M.n.                                                                          |             |        |             |                      |                       |
| Por concepto de:                                                                                                |             |        |             |                      |                       |
| Comprobantes                                                                                                    |             |        |             |                      |                       |
| Cuenta                                                                                                    | Descripción | Cargos | Abonos Conc | epto                 | ▲                     |
|                                                                                                    |             |        |             |                      |                       |
|                                                                                                    |             |        |             |                      |                       |
|                                                                                                    |             |        |             |                      |                       |
|                                                                                                    |             |        |             |                      |                       |
|                                                                                                    |             |        |             |                      |                       |
|                                                                                                    |             |        |             |                      |                       |
|                                                                                                    |             |        |             |                      |                       |
|                                                                                                    |             |        |             |                      | -                     |
| Guardar F8                                                                                                    |             | 0.00   | 0.00        | 0.00 🕂 🛨             |                       |

- 2. Seleccione la cuenta bancaria.
- 3. El número de cheque el sistema lo asigna a partir del último que se agregó. Si lo desea, puede modificarlo y a partir de ahí se llevará el consecutivo.
- 4. Capture la fecha.
- 5. Se puede capturar la fecha de cobro, la cual puede ser impresa en el cheque.
- 6. Especifique el nombre del beneficiario. Haga clic en [?] o presione la tecla [F2] para realizar búsquedas.
- 7. Escriba el importe.
- 8. Active la casilla [\*] Para abono en cuenta en caso de desee que salga impresa esa leyenda en el cheque.
- 9. Escriba el concepto general del cheque
- 10. Especifique el Tipo de Cambio en caso de que sea en dólares.
- 11. Capture los asientos contables correspondientes a la póliza del cheque.
- 12. Presione la tecla [F8] para procesar e imprimir el Cheque-Póliza.

Nota: Se puede imprimir únicamente el Cheque, la Póliza o ambos al hacer clic en el botón [▶] que esta enseguida de [Imprimir]